## **Object Storage Migration Service**

# **Quick Start**

 Issue
 08

 Date
 2023-12-08

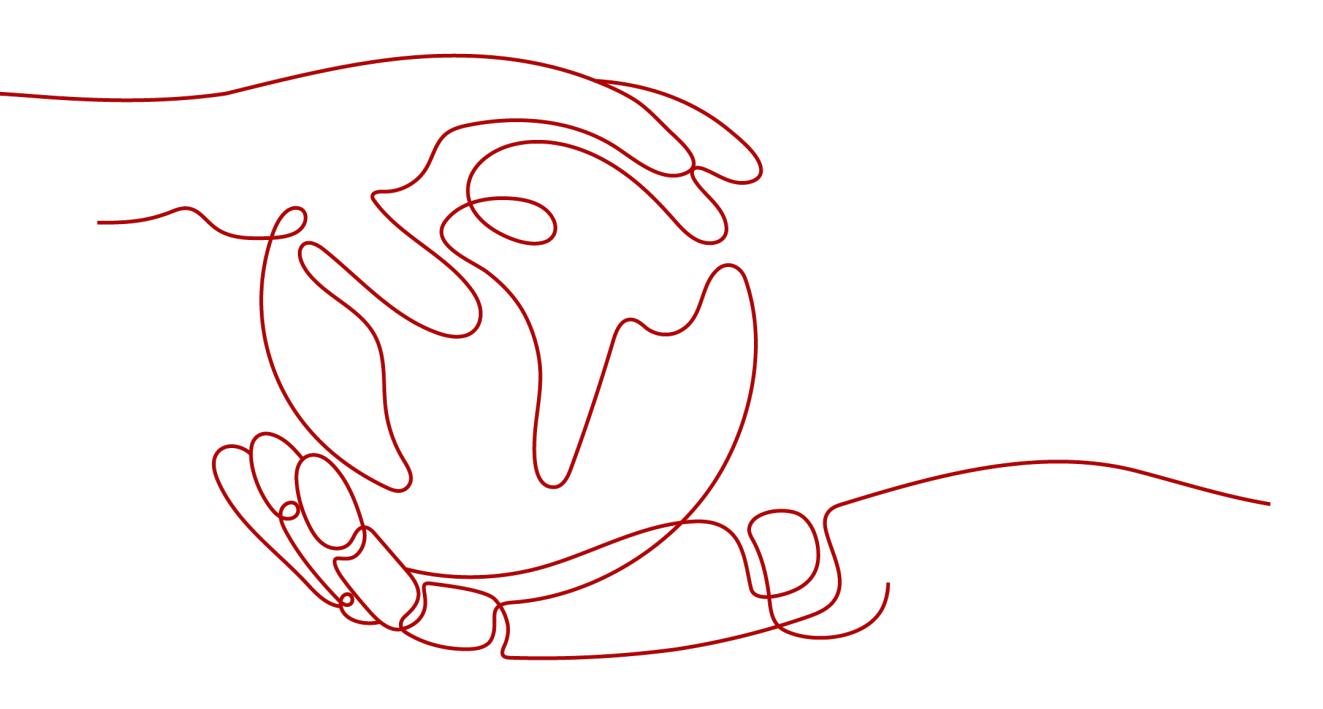

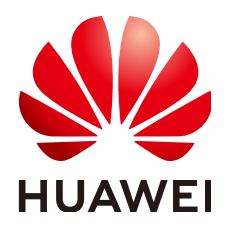

HUAWEI TECHNOLOGIES CO., LTD.

#### Copyright © Huawei Technologies Co., Ltd. 2024. All rights reserved.

No part of this document may be reproduced or transmitted in any form or by any means without prior written consent of Huawei Technologies Co., Ltd.

#### **Trademarks and Permissions**

NUAWEI and other Huawei trademarks are trademarks of Huawei Technologies Co., Ltd. All other trademarks and trade names mentioned in this document are the property of their respective holders.

#### Notice

The purchased products, services and features are stipulated by the contract made between Huawei and the customer. All or part of the products, services and features described in this document may not be within the purchase scope or the usage scope. Unless otherwise specified in the contract, all statements, information, and recommendations in this document are provided "AS IS" without warranties, guarantees or representations of any kind, either express or implied.

The information in this document is subject to change without notice. Every effort has been made in the preparation of this document to ensure accuracy of the contents, but all statements, information, and recommendations in this document do not constitute a warranty of any kind, express or implied.

### **Security Declaration**

#### Vulnerability

Huawei's regulations on product vulnerability management are subject to the *Vul. Response Process.* For details about this process, visit the following web page:

https://www.huawei.com/en/psirt/vul-response-process

For vulnerability information, enterprise customers can visit the following web page: <u>https://securitybulletin.huawei.com/enterprise/en/security-advisory</u>

## **Contents**

| 1 Migration Process         | 1  |
|-----------------------------|----|
| 2 Preparing for Migration   | 3  |
| 3 Creating a Migration Task | 5  |
| 4 Change History            | 17 |

# **1** Migration Process

You can log in to the OMS console to migrate source objects. **Figure 1-1** shows the migration process.

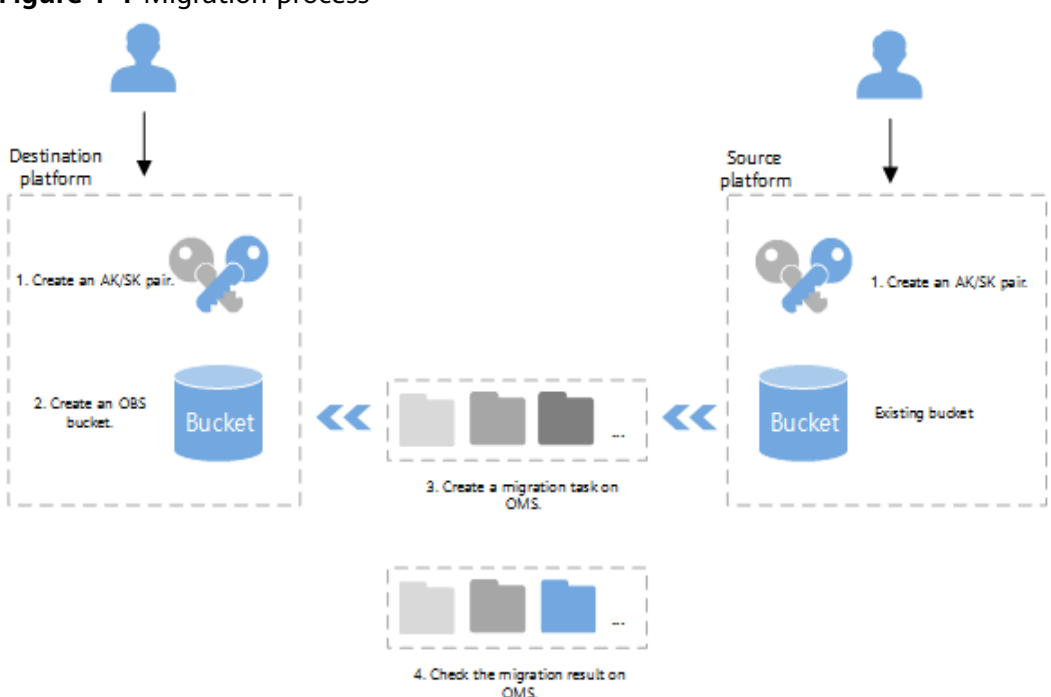

Figure 1-1 Migration process

#### Process:

- 1. Create AK/SK pairs for the source and destination platform accounts.
  - For instructions about how to create an AK/SK pair for the source platform account, see the documentation provided by the source cloud service provider.
  - For instructions about how to create an AK/SK pair for the destination platform account, see **Creating Access Keys**.
- Create an OBS bucket for storing the migrated data.
   For details, see Creating a Bucket.

- 3. Create a migration task and start the task on the OMS console. For details, see **Creating a Migration Task**.
- 4. Check the migration result on the OMS console.
  - If the migration task succeeds, the migration is complete.
  - If the migration task fails, check the failure cause and restart the migration task.

For details, see Viewing a Migration Task and Managing a Migration Task.

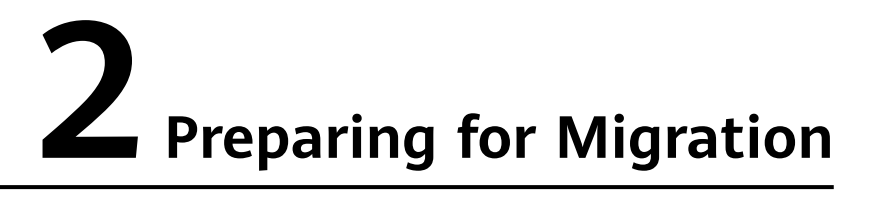

Before you use OMS, make preparations by referring to this section.

#### Registering a HUAWEI ID

Register a HUAWEI ID and enable Huawei Cloud services.

#### **NOTE**

**Real-name authentication** is required for migrations to regions within the Chinese mainland.

# Creating Access Keys for the Source and Destination Accounts and Obtaining the Required Permissions

- Source
  - If the migration source is Huawei Cloud, check whether the source account has an AK/SK pair and the permissions to list buckets, obtain bucket locations, list objects, obtain object metadata, and obtain object content. If it does not have, create an AK/SK pair and assign it the required permissions by referring to Creating an Access Key (AK/SK) and Obtaining Permissions for the Source Account.
  - If the migration source is another public cloud, create an AK/SK pair and obtain permissions by referring to "Preparing for Migration" in Migration from Other Clouds to Huawei Cloud.
- Destination

Create an AK/SK pair and obtain permissions by referring to **Creating an** Access Key (AK/SK) and **Destination Permissions**.

#### **Creating a Destination OBS Bucket**

Create an OBS bucket to store the migrated data. For details, see **Creating a Bucket**.

#### **Restoring Archive Data in the Source Bucket**

If there is archive data in the source bucket, restore the data before the migration. For details, see **Archive Data Migration**.

# **3** Creating a Migration Task

#### Scenarios

This section describes how to create a task to migrate your source objects.

#### **NOTE**

The following uses the File/Folder migration method as an example.

#### 

- By default, if a task stays in waiting state for more than 30 days, OMS automatically puts the task into **Failed** state and clears the AK/SK pair used by the task. To prevent task failures caused by blocking, do not create tasks too frequently.
- If an object is larger than 500 GB, migrating it takes a long time. You can **submit a service ticket** to whitelist the object for migration in segments.
- During the migration, the system automatically creates a temporary folder named **OMS** in the target bucket. Do not perform any operations on this folder, including but not limited to modifying, deleting, or adding data in the folder. Otherwise, the migration will be interrupted or fail.

#### Background

OMS supports the following migration sources:

- Huawei Cloud
- AWS
- Alibaba Cloud
- Microsoft Azure
- Tencent Cloud
- Google Cloud
- Qiniu Cloud
- QingCloud

- Baidu Cloud
- Kingsoft Cloud
- UCloud
- HTTP/HTTPS data sources

OMS makes API calls to the object storage services on source platforms during the migration. These API calls may generate fees on those platforms and you will be responsible for those fees based on those source platform billing structures.

#### Prerequisites

- You have registered a HUAWEI ID and enabled Huawei Cloud services.
- You have obtained the AK/SK pairs and required permissions for the source and destination platform accounts.
  - The source platform account needs the permissions for:
    - Listing all buckets
    - Obtaining bucket locations
    - Listing objects
    - Obtaining object metadata
    - Obtaining object content

To learn how to obtain these permissions, see **Source Permissions**.

- The destination platform account needs the permissions for:
  - Listing all buckets
  - Obtaining bucket locations
  - Listing objects
  - Obtaining object metadata
  - Obtaining object content
  - Listing uploaded parts
  - Restoring archive objects
  - To learn how to obtain these permissions, see **Destination Permissions**.
- You have created at least one bucket on OBS.
- You have created less than 1,000,000 migration tasks within the past 24 hours.
- You have less than 1,000,000 migration tasks in **Waiting** state.

#### Procedure

**Step 1** Log in to the **OMS console**.

**Step 2** Click in the upper left corner and select the desired region.

Step 3 Click Create Migration Task in the upper right corner.

Read the service disclaimer, select I have read and agree to the service disclaimer, and click OK.

#### Figure 3-1 Creating a task

| elect Source/Destination | 2) Set Task Parameters (3) Confirm Information |           |
|--------------------------|------------------------------------------------|-----------|
| elect Source             |                                                |           |
| Data Source              | Alibaba Cloud                                  | ~         |
| Access Key ID            |                                                | 0         |
| Secret Access Key        |                                                | ۲         |
| Specify Source Bucket    |                                                |           |
| Bucket                   | └── └ist Bucke                                 | ts Region |
| elect Destination        |                                                |           |
| Access Key ID            |                                                | 0         |
| Secret Access Key        |                                                | ۲         |
| Bucket                   | ✓ ↓ List Buckets                               | Region    |

**Step 4** On the **Select Source/Destination** page, perform the following operations:

1. Configure source parameters. For details, see **Table 3-1**.

#### Table 3-1 Source parameters

| lect the cloud platform from which you are igrating data.                                                                                                    |
|----------------------------------------------------------------------------------------------------|
|                                                                                                    |
| iter the AK for accessing the source platform. It n contain a maximum of 100 characters.                                                                                                    |
| ter the SK for accessing the source platform. The<br>K matches the AK, and they group into a pair. It<br>n contain a maximum of 100 characters.                                                                                                |
| able this option if your source account does not<br>the permissions required to list buckets but<br>the permissions to list objects in buckets,<br>otain object metadata, and obtain objects. Then<br>ecify the bucket or path to be migrated. |
|                                                                                                    |

| If You                                                                                   | Then                                                                                                    |
|------------------------------------------------------------------------------------------|----------------------------------------------------------------------------------------------------|
| Enable Specify Source Bucket                                                             | <ol> <li>Select the region where the source<br/>bucket is located from the <b>Region</b><br/>drop-down list.</li> </ol>                                                                                                    |
|                                                                                          | <ol> <li>In the <b>Bucket</b> text box, enter the bucket<br/>or the path to be migrated. The path<br/>must have the bucket name included.<br/>For example, if the source bucket is<br/><b>obs-test</b>,</li> </ol>                                                                                                    |
|                                                                                          | <ul> <li>Enter obs-test to migrate all data in<br/>the source bucket.</li> </ul>                                                                                                    |
|                                                                                          | <ul> <li>Enter a path in format of <i>Bucket</i><br/>name/ Path, for example, obs-test/<br/>file, to migrate data in that path.</li> </ul>                                                                                                    |
|                                                                                          | 3. Click <b>Connect</b> .<br>OMS will check whether the source<br>platform can be connected using the<br>information you entered. If the source<br>platform can be connected, the system<br>will prompt you.                                                                                                    |
| Disable <b>Specify Source</b><br><b>Bucket</b> (This feature is<br>disabled by default.) | 1. Click <b>List Buckets</b> .<br>OMS will check whether the source<br>platform can be connected using the<br>information you entered. After the<br>source platform is connected, all<br>buckets in your account will be listed in<br>the <b>Bucket</b> drop-down list on the<br>premises that your account has the<br>permissions needed to list buckets. |
|                                                                                          | 2. In the <b>Bucket</b> drop-down list, select the bucket where the data to be migrated is stored.                                                                                                    |

Table 3-2 Description of Specify Source Bucket

2. Configure destination parameters. For details, see **Table 3-3**.

#### Table 3-3 Destination parameters

| Parameter     | Operation                                                                            |
|---------------|--------------------------------------------------------------------------------------|
| Access Key ID | Enter the AK for accessing Huawei Cloud. It can contain a maximum of 100 characters. |

| Parameter         | Operation                                                                                                    |
|-------------------|----------------------------------------------------------------------------------------------------|
| Secret Access Key | Enter the SK for accessing Huawei Cloud. The SK matches the AK, and they group into a pair. It can contain a maximum of 100 characters. |
|                   | Then click <b>List Buckets</b> .                                                                                                    |
| Bucket            | Select a destination OBS bucket for storing the migrated data.                                                                          |

#### Step 5 Click Next.

**Step 6** Set parameters in the **Source Configuration** area.

1. Select the migration method **File/Folder**, as shown in **Figure 3-2**.

#### Figure 3-2 Selecting a migration method

| Source Configuration                    |                            |                                                                             |         |
|-----------------------------------------|----------------------------|-----------------------------------------------------------------------------|---------|
| Migration Method                        | File/Folder                | Object list Object name prefix URL list                                     |         |
| Select the files or folders you want to | o migrate. If you do not s | elect specific files or folders, all objects in the source bucket will be n | nigrate |
| Bucket                                  |                            |                                                                             |         |
| Select the files and folders to m       | igrate.                    | Select                                                                      |         |
| Object Metadata                         | Migrate                    | Do not migrate                                                              |         |
|                                         | Metadata Conte             | entType will still be migrated to ensure a successful migration.            |         |
| Incremental Migration 🕥                 | ⊖ Yes                      | No                                                                          |         |

2. Determine whether to migrate metadata.

#### NOTICE

- Only English characters, numbers, and hyphens (-) in metadata can be migrated. Chinese characters and symbols cannot be migrated, regardless of whether they are encoded.
- Even if you choose not to migrate metadata, the Content-Type metadata will still be migrated to ensure that the migration runs properly.

#### 3. Set Selective Migration.

- If you do not need to filter source data by time, set this option to **No**.
- If you need to filter source data by time, set this option to **Yes**. Then only source data modified after the specified time will be migrated.

#### **Step 7** Configure parameters in the **Destination Configuration** area.

- 1. **Data Encryption** If the destination bucket is a parallel file system (PFS), KMS encryption is not supported.
  - If **KMS** is not selected, all migrated objects will not be encrypted before they are stored into the destination bucket.
  - If KMS is selected, all migrated objects will be encrypted before they are stored into the destination bucket.

D NOTE

- Using KMS to encrypt migrated data may decrease the migration speed by about 10%.
- Data encryption is only available if KMS encryption is supported in the region you are migrating to.

#### 2. Specify Prefix

- If this option is set to No, the names of objects remain unchanged before and after the migration.
- If this option is set to Yes, you can specify a prefix to rename or redefine the paths of objects migrated to the destination bucket.

#### Figure 3-3 Specifying a prefix

| Destination Configurat | ion                                                                                     |
|------------------------|-----------------------------------------------------------------------------------------|
| Data Encryption        | Enable                                                                                  |
|                        | Encryption is recommended to keep data secure, but it will × slow down migration speed. |
| Specify Prefix         | Yes No     Prefix cannot start with /                                                   |
| Object Storage Class   | Default Standard Infrequent Access Archive Deep Archive Same as source                  |

#### D NOTE

To learn how to use **Specify Prefix**, see **Adding a Name Prefix or Path Prefix to Migrated Objects**.

#### 3. Object Storage Class

Choose the storage class that your data will be migrated to. For details about storage classes, see **Introduction to Storage Classes**.

**Step 8** (Optional) Click **Show** next to **Advanced Settings** to expand the advanced options. Configure advanced options by referring to **Table 3-4**.

| Parameter            | Configuration                                                                                                    |
|----------------------|----------------------------------------------------------------------------------------------------|
| Failed Object Record | Determine whether to record the objects that fail to be migrated.                                                                                                    |
|                      | • If this option is set to <b>No</b> , the system will not record the objects that fail to be migrated. If the migration fails and needs to be retried, all objects in the source bucket need to be migrated again.                                                                                                |
|                      | • If this option is set to <b>Yes</b> , the system will record the objects that fail to be migrated. If the migration fails and needs to be retried, only failed objects need to be migrated again.                                                                                                    |
|                      | NOTE                                                                                                    |
|                      | <ul> <li>For a migration task, no matter it is contained in a task<br/>group or not, the objects that fail to be migrated are<br/>recorded in a list named after the task name, and the list is<br/>uploaded to the <b>oms/failed_object_lists/</b> directory of the<br/>destination bucket.</li> </ul>            |
|                      | <ul> <li>A maximum of 100,000 failed objects can be recorded in<br/>the failed object list.</li> <li>If more than 100,000 objects fail to be migrated in the<br/>migration task, you are advised to rectify the fault based<br/>on the existing failed object list and perform the migration<br/>again.</li> </ul> |
|                      | • This file contains information about the failed migration task, including the failure cause and time (in local UTC), URL-encoded names of failed objects, non-URL-encoded names of failed objects, and error codes returned by source SDKs.                                                                      |
|                      | <ul> <li>This file is retained in the destination bucket even after the<br/>objects in the file are successfully re-transferred. If you do<br/>not need the file, delete it manually.</li> </ul>                                                                                                    |

Table 3-4 Advanced Settings parameters

| Parameter                   | Configuration                                                                                                    |
|-----------------------------|----------------------------------------------------------------------------------------------------|
| Archive Data<br>Restoration | Archive data must be restored before being migrated.<br>You can select this option if the source cloud service<br>provider supports automatic restoration of archive<br>data.                                                                                                    |
|                             | • If you select this option, the system automatically restores and migrates archive objects in the migration task. If an archive object fails to be restored, the system records it in the list of objects that failed to be migrated and continues to migrate other objects in the migration task.                                            |
|                             | CAUTION                                                                                                    |
|                             | <ul> <li>Currently, the following cloud platforms can<br/>automatically restore archive objects: Huawei Cloud,<br/>Alibaba Cloud, Kingsoft Cloud, and Tencent Cloud.</li> </ul>                                                                                                    |
|                             | <ul> <li>The system will restore archive data before migrating it,<br/>and you will pay to the source cloud service provider<br/>for the API requests and storage space generated<br/>accordingly.</li> </ul>                                                                                                    |
|                             | <ul> <li>The copies generated for restoring archive data will be<br/>stored for three days by default. If there is more than 3<br/>TB of data or more than 3 million objects in a source<br/>bucket, create a migration task group to migrate data<br/>in case the migration fails because the restored data is<br/>archived again.</li> </ul> |
|                             | <ul> <li>Pausing or restarting a migration task will result in<br/>restoration of all archive data again, no matter it has<br/>been restored or not.</li> </ul>                                                                                                    |
|                             | <ul> <li>After data is migrated from the source platform to<br/>Huawei Cloud, the storage class of the migrated data is<br/>the same as that of the destination bucket.</li> </ul>                                                                                                    |
|                             | • If you do not select this option, the system directly records archive objects in the list of objects that failed to be migrated, skips them, and continues to migrate other objects in the migration task.                                                                                                    |

| Parameter        | Configuration                                                                                                    |
|------------------|----------------------------------------------------------------------------------------------------|
| SMN Notification | Decide whether to use SMN to get notifications about migration results.                                                                                                    |
|                  | <ul> <li>Set to No<br/>No SMN message is sent after the migration.</li> </ul>                                                                                                    |
|                  | • Set to <b>Yes</b><br>You will receive an SMN message informing you of<br>the migration results.                                                                                                    |
|                  | Perform the following steps to set SMN parameters:                                                                                                    |
|                  | <ol> <li>Click Add next to SMN Topic.<br/>The Select SMN Topic dialog box is displayed.</li> </ol>                                                                                                    |
|                  | <ol> <li>Select a topic for receiving SMN messages and click OK.</li> <li>If OMS is not authorized to publish messages to the selected SMN topic, a Warning dialog box will display after you click OK. If you need the authorization, click OK to authorize OMS.</li> <li>Otherwise, click Cancel to return to the Select SMN Topic page and select another SMN topic.</li> </ol> |
|                  | 3. Configure <b>Trigger Condition</b> . You can select one of the following options or both:                                                                                                    |
|                  | <ul> <li>Migration succeeded</li> <li>An SMN message will be sent if the migration task succeeds.</li> </ul>                                                                                                    |
|                  | <ul> <li>Migration failed<br/>An SMN message will be sent if the migration<br/>task fails.</li> </ul>                                                                                                    |
|                  | NOTE<br>If you experience trouble in using SMN, see What What<br>Can I Do If SMN Is Not Working Properly?                                                                                                    |

| Parameter        | Configuration                                                                                                    |
|------------------|----------------------------------------------------------------------------------------------------|
| Traffic Limiting | Set the maximum bandwidth for the migration task during different periods.                                                                                                    |
|                  | <ul> <li>If you do not need to limit migration traffic, select<br/>No.</li> </ul>                                                                                                    |
|                  | • If you need to limit migration traffic, select <b>Yes</b> .<br>Perform the following steps to set traffic limits:                                                                                                    |
|                  | <ol> <li>Click Add Rule.<br/>A traffic limiting rule is displayed.</li> </ol>                                                                                                    |
|                  | <ol> <li>Specify Start Time, End Time, and Maximum<br/>Bandwidth.</li> <li>The maximum bandwidth ranges from 1 MB/s to<br/>200 MB/s.</li> </ol>                                                                                                    |
|                  | NOTICE<br>For example, if you set Start Time to 08:00, End Time<br>to 12:00, and Maximum Bandwidth to 20 MB/s, the<br>maximum migration rate is limited to 20 MB/s when<br>the migration task is running in the period from 08:00<br>to 12:00. The migration speed is not limited beyond this<br>period. |
|                  | The time is the local standard time of the region you are migrating to.                                                                                                    |
|                  | <ol> <li>Repeat Step 8.a and Step 8.b to add another<br/>traffic limiting rule.</li> </ol>                                                                                                    |
|                  | You can click ${\overline{{f u}}}$ in the <b>Operation</b> column to delete a rule.                                                                                                    |
|                  | <b>NOTE</b><br>A maximum of five rules can be added for a migration task.                                                                                                    |
|                  | You can set traffic limiting rules in the task details even after the task is created.                                                                                                    |

| Parameter         | Configuration                                                                                                    |
|-------------------|----------------------------------------------------------------------------------------------------|
| Object Overwrite  | • Overwrite if source newer or different size: If a source object is not as large as or was last modified more recently than its paired destination object, the source object will overwrite the destination object. Otherwise, the source object will be skipped.                                                                                                    |
|                   | • Never overwrite: The system always skips source objects and keeps their paired destination objects.                                                                                                    |
|                   | <ul> <li>Overwrite if different CRC64 checksum: If a source object has a CRC64 checksum different from the paired destination object, the source object will overwrite the destination object. Otherwise, the source object will be skipped. If either of them does not have a CRC64 checksum, their sizes and last modification times are checked.</li> <li>NOTE         <ul> <li>This option is only available for migration on Huawei Cloud or from Alibaba Cloud or Tencent Cloud.</li> </ul> </li> </ul> |
|                   | <ul> <li>This option is applied only when the source object has<br/>the same encryption status as the destination one.</li> </ul>                                                                                                    |
|                   | • Always overwrite: The system always allows source objects to overwrite their paired destination objects.                                                                                                    |
| Consistency Check | • <b>By size and last modification time</b> : This is the default setting. The system checks object consistency with object size and last modification time.                                                                                                    |
|                   | • <b>By CRC64 checksum</b> : The system checks object consistency with CRC64 checksums. If a source object and the paired destination object have CRC64 checksums, the checksums are checked. Otherwise, their sizes and last modification times are checked.                                                                                                    |
| Priority          | If there are a large number of tasks, you can set task<br>priorities to control which tasks take precedence over<br>other tasks.                                                                                                    |
| Description       | In the <b>Description</b> area, enter a maximum of 255 characters to briefly describe the migration task.                                                                                                    |

**Step 9** Click **Next** to enter the confirmation page.

**Step 10** Confirm the migration settings and start the migration.

1. Check that the migration settings are correct.

If the settings are incorrect, click **Previous** to return to the previous page for modification.

2. Click **Migrate Now**. A message is displayed, indicating that the migration task is created successfully.

You can see that the migration task is displayed in the task list.

For details about migration task statuses, see **Viewing a Migration Task**.

#### **NOTE**

After the task is created, a task ID is generated for quick identification. It is displayed in the upper left corner of the task list. It is composed of the source bucket name, destination bucket name, and time sequence ID.

----End

# **4** Change History

| Released On | Description                                                                                                    |
|-------------|----------------------------------------------------------------------------------------------------|
| 2024-01-26  | This issue is the ninth official release.<br>Added Google Cloud to the source cloud vendor list.                                                                |
| 2023-12-08  | This issue is the eighth official release.<br>Added parameter <b>Object Storage Class</b> to <b>Creating a</b><br><b>Migration Task</b> .                       |
| 2022-11-04  | <ul> <li>This issue is the seventh official release.</li> <li>Updated Creating a Migration Task.</li> <li>Added Preparing for Migration.</li> </ul>             |
| 2021-03-31  | This issue is the sixth official release.<br>Optimized <b>Creating a Migration Task</b> .                                                                       |
| 2021-03-10  | This issue is the fifth official release.<br>Optimized <b>Creating a Migration Task</b> .                                                                       |
| 2020-08-06  | This issue is the fourth official release.<br>Optimized <b>Prerequisites</b> .                                                                                  |
| 2020-03-30  | This issue is the third official release.<br>Optimized the description of parameter <b>Failed Object</b><br><b>Record</b> in <b>Creating a Migration Task</b> . |
| 2019-08-31  | This issue is the second official release.<br>Added descriptions about the traffic limit function in<br><b>Creating a Migration Task</b> .                      |
| 2019-07-25  | This issue is the first official release.                                                                                                    |